## Lathund Sök LMA-nummer Bild 015

Vårdgivarsupport tel. 040-625 73 00

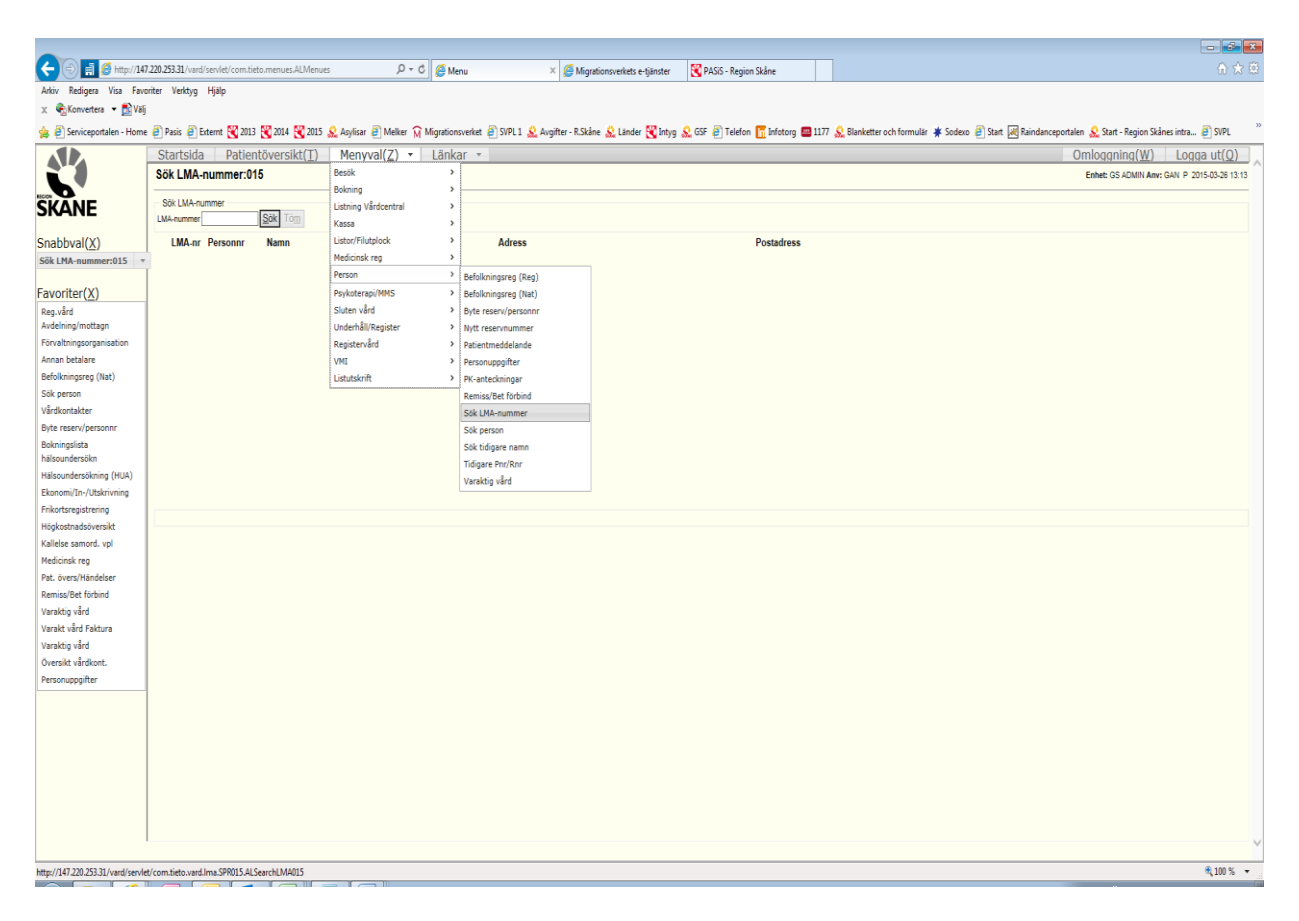

Gå in via "Menyval", för över muspekaren på "Person" och välj "Sök LMA-nummer".

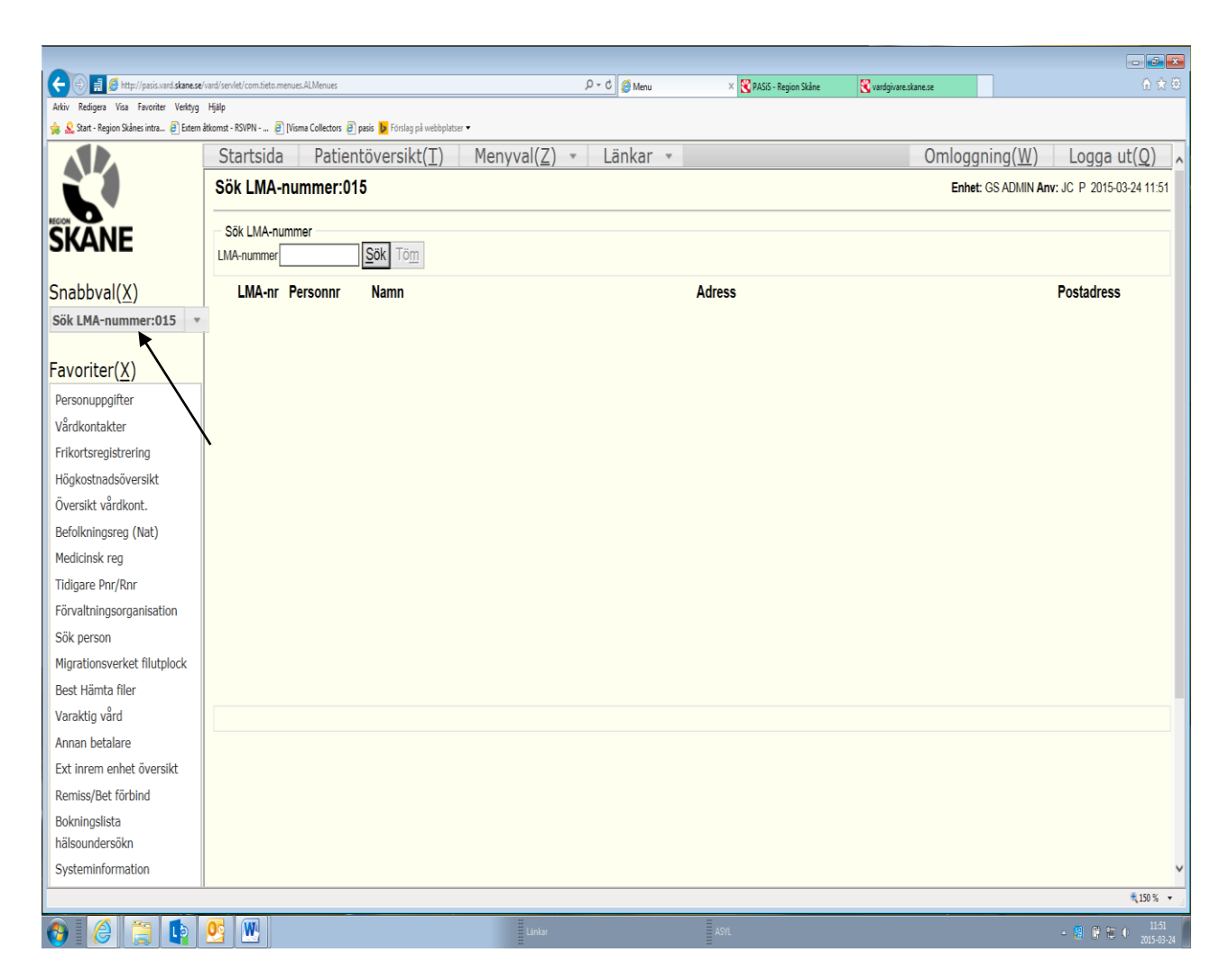

Alternativt kan du gå till snabbvalsmenyn och söka genom att skriva **015.** Mata in LMA-nummer (utan bindestreck) och tryck på sök.

Om du får träff: Dubbelklicka på reservnumret så kommer du till personuppgiftsbilden.

Kontrollera patientuppgifterna för att undvika dubbletter vid nyuppläggning i Pasis.

| 🗲 🕘 🛒 🏉 http://pasis.vard.skane.se                | e vand servlet com Lieto menues ALMenues 🖉 🖉 Menu 🛛 🗙 😵 PASSO - Region Skåre 🛛 😵 Vardgivare, skane se | ☆ ☆                   |
|---------------------------------------------------|----------------------------------------------------------------------------------------------------|-----------------------|
| Arkiv Redigera Visa Favoriter Verktyg             | Hub                                                                                                   |                       |
| Start - Kegion Skanes intra 😢 Extern              | Personuppgifter                                                                                       | ^                     |
| SKANE                                             | Enhet: GS ADMIN P SP 014 2015-03-24; 12:56                                                            | _                     |
| Snabbval( <u>X</u> )                              | Personnummer 101010 1010 19 Namn TESTESSON, TEST                                                      |                       |
| Sök LMA-nummer:015                                | Adress HALENBORGSGATAN 1 A Huvudman 34 Nationalitet S Upplagd 19960327 JW                             |                       |
| Favoriter( <u>X</u> )                             | Postadress 21119 MALMO Tel Hem Arb/Mobil 0768871763 SMS nr Ändrad 20150324 JC                         |                       |
| Personuppgifter<br>Vårdkontakter                  | Text MAKULERA ALLA BESÖK EFTER ER /GSF Ändrad 20150224 SSG                                            |                       |
| Frikortsregistrering                              | Enhet ADMIN Pal                                                                                       |                       |
| Högkostnadsöversikt                               | Meddelande från webbside                                                                              |                       |
| Översikt vårdkont.                                | Interntext IMA nummer 5005006 är registrerad på annan person.                                         |                       |
| Befolkningsreg (Nat)                              | Tryck OK för att spara posten.<br>Tryck Aubyrt för att kontrollera LMA nummer.                        |                       |
| Medicinsk reg                                     | Statistikomr Områdeskod (GIS) On                                                                      |                       |
| Tidigare Pnr/Rnr                                  | OK Aldryt                                                                                             |                       |
| Förvaltningsorganisation                          | ridssa 1290                                                                                           |                       |
| Sök person                                        | Län-Kommun-Församling 12 80                                                                           |                       |
| Migrationsverket filutplock                       |                                                                                                    |                       |
| Best Hämta filer                                  |                                                                                                    |                       |
| Varaktig vård                                     | Avliden datum                                                                                         |                       |
| Annan betalare                                    | Spara Ny person Sekretesskydda                                                                        |                       |
| Ext inrem enhet översikt                          |                                                                                                    |                       |
| Remiss/Bet förbind                                |                                                                                                    |                       |
| Bokningslista                                     | <u>V</u> istelseadress <u>B</u> etalningsansvarig <u>A</u> nhöriga                                    |                       |
| hälsoundersökn                                    |                                                                                                    |                       |
| Systeminformation                                 | Sök LMA                                                                                               |                       |
| Sök LMA-nummer                                    |                                                                                                    | ~                     |
| http://pasis.vard.skane.se/vard/servlet/com.tieto | JI                                                                                                    | € 150 % 🔹             |
| 🚯 🙆 📜 📭                                           | 😢 🖳 🕹 Linkar 🕹 ASYL - 🗷 🛊 😫                                                                           | 12:56<br>0 2015-03-24 |

Systemet känner av när man försöker spara LMA-nr som redan existerar. Observera att LMA-nummer är unika för varje asylsökande.

Då kan man välja "Avbryt" eller "OK".

- Avbryt, innebär att uppläggning av LMA-nummer inte sparas. Kommer tillbaka till personuppgiftsbilden och kan undersöka ärendet, kontrollera LMA-nummer och eventuellt använda Bild 015 (se ovan) för att söka efter LMA-numret.
- OK, innebär att posten sparas. Observera att det kommer skapas dubblett i Pasis!

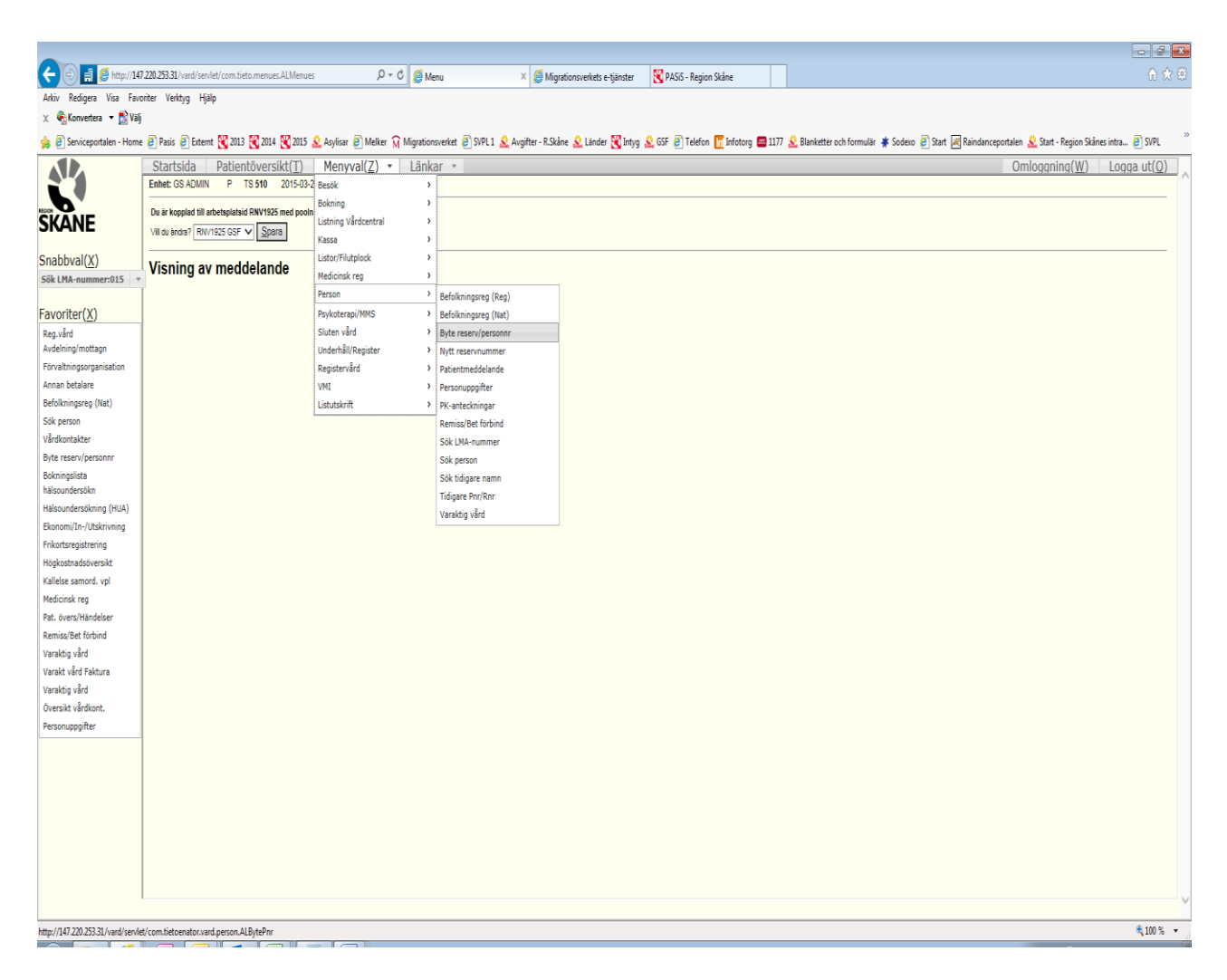

Vid Dubbletter (en patient med flera reservnummer/personnummer) ska ni göra en sammanslagning.

Gå in via "Menyval", för över muspekaren på "Person" och välj "Byte reservnr/personnr".

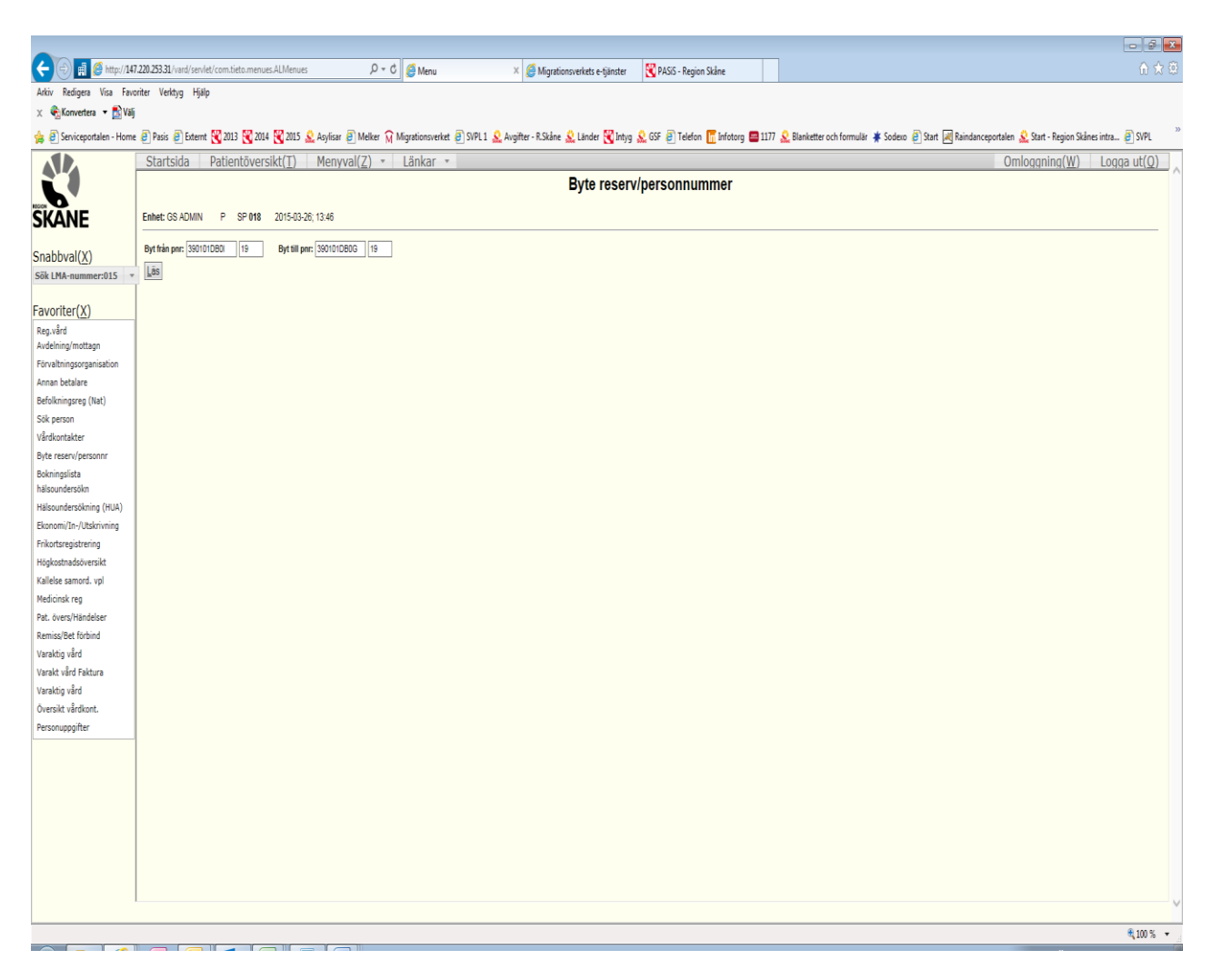

Fyll i reservnummer inklusive sekel och välj "Läs".

| -                                                                                                    |                                                                                                    | 5 X       |  |  |
|----------------------------------------------------------------------------------------------------|----------------------------------------------------------------------------------------------------|-----------|--|--|
| 🧲 🕀 🖪 💋 http://14                                                                                                    | 147.220.253.31/vard/serkel/com/lefs_menues_AM/enues 🖉 + C 🦉 Menu x 🧭 Migrationsverkels e-§inster 🦉 PASG - Region Skine                                                                                                    |           |  |  |
| Arkiv Redigera Visa Fav                                                                                                    | avorter Vetky Hjälp                                                                                                    |           |  |  |
| x 🗞 lowesters = 🕅 (a)                                                                                                    |                                                                                                    |           |  |  |
| 🖕 🖗 Sericepontalen - Home 🖗 Pasis 🖗 Johan 💘 2013 💘 2014 💘 2015 👷 Johann 🖉 Meller 🞧 Migrationsveriet 🖗 SVPL1 🙅 Augitter - E Skine ዿ Linder 💘 Strig & Strig De Skine Heller on Strig De Skine Heller on Strig De |                                                                                                    |           |  |  |
|                                                                                                    | Startsida Patientöversikt(T) Menvval(Z) + Länkar + Omloggning(W) Logga                                                                                                    | ut(Q)     |  |  |
|                                                                                                    | Byte reserv/personnummer                                                                                                    | ^         |  |  |
| RECON                                                                                                    |                                                                                                    |           |  |  |
| SKANE                                                                                                    | Emeter GS ADMIN P SP 018 2015-02-28; 12:48                                                                                                    |           |  |  |
| Cashburl(V)                                                                                                    | Byt this par: 1000101000 19 Byt sill par: 1001010B0G 19                                                                                                    |           |  |  |
| STIDDDVdI(X)                                                                                                    |                                                                                                    |           |  |  |
| Sok LHA-Hummer.015                                                                                                    | Gamla uppgfler Nya uppgfler<br>Name Blackan Litt Lité Datasan Litt Lité                                                                                                    |           |  |  |
| Favoriter(X)                                                                                                    | ream (VEDEN), (VEDEN), (VEDN), (VEDN), (VEDN), (VEDN), (VEDN), (VEDN), (VEDN), (VEDN), (VEDN), (VEDN), (VEDN), (VEDN), (VEDN), (VEDN), (VEDN), (VEDN), (VEDN |           |  |  |
| Reg.vård                                                                                                    | Postadres 2132 MALMO 21323 MALMO                                                                                                    |           |  |  |
| Avdelning/mottagn                                                                                                    | letelm nem uudostio/<br>Telefin abetit                                                                                                    |           |  |  |
| Förvaltningsorganisation                                                                                                    | Hovudman 95 95                                                                                                    |           |  |  |
| Annan betalare                                                                                                    | Arilien<br>Bezeufres                                                                                                    |           |  |  |
| Sök perron                                                                                                    | Anticing                                                                                                    |           |  |  |
| Vårdkontakter                                                                                                    | PAL                                                                                                    |           |  |  |
| Byte reserv/personnr                                                                                                    | 15A                                                                                                    |           |  |  |
| Bokningslista                                                                                                    |                                                                                                    |           |  |  |
| hälsoundersökn                                                                                                    |                                                                                                    |           |  |  |
| Hälsoundersökning (HUA)                                                                                                    | Tierkeiten olive – Vitore olive find findere er kilderen oliver er kilderen oliver er                                                                                                    |           |  |  |
| Ekonomi/In-/Utskrivning                                                                                                    | Summarkening to Day Aldreill Basklin (1990) (A DROC SDROAD 027 C                                                                                                    |           |  |  |
| Häckostnadsäversikt                                                                                                    | sammansiagning av Pril - Aktuenit Prir bill: 19390101-DBus SPS0108 927 C                                                                                                    |           |  |  |
| Kallelse samord, vol                                                                                                    |                                                                                                    |           |  |  |
| Medicinsk reg                                                                                                    |                                                                                                    |           |  |  |
| Pat. övers/Händelser                                                                                                    |                                                                                                    |           |  |  |
| Remiss/Bet förbind                                                                                                    |                                                                                                    |           |  |  |
| Varaktig vård                                                                                                    |                                                                                                    |           |  |  |
| Varakt vård Faktura                                                                                                    |                                                                                                    |           |  |  |
| Varaktig vård                                                                                                    |                                                                                                    |           |  |  |
| Oversikt vardkont.                                                                                                    |                                                                                                    |           |  |  |
| Personappyriter                                                                                                    | 4                                                                                                    |           |  |  |
|                                                                                                    |                                                                                                    |           |  |  |
|                                                                                                    |                                                                                                    |           |  |  |
|                                                                                                    |                                                                                                    |           |  |  |
|                                                                                                    |                                                                                                    |           |  |  |
|                                                                                                    |                                                                                                    |           |  |  |
|                                                                                                    |                                                                                                    |           |  |  |
|                                                                                                    |                                                                                                    |           |  |  |
|                                                                                                    | 1                                                                                                    | V         |  |  |
|                                                                                                    |                                                                                                    | 100 % +   |  |  |
|                                                                                                    |                                                                                                    | 1400 /0 - |  |  |

Kontroller att det är samma personuppgifter, välj "Verkställ byte".